# FAIRE UNE CARTE MENTALE SOUS MICROSOFT WORD

## (sans sous-branches)

- 1. Ouvrez Microsoft Word
- 2. Dans **mise en page**, choisissez l'orientation et les marges qui peuvent convenir à votre carte mentale (marges 1,27cm et format paysage)

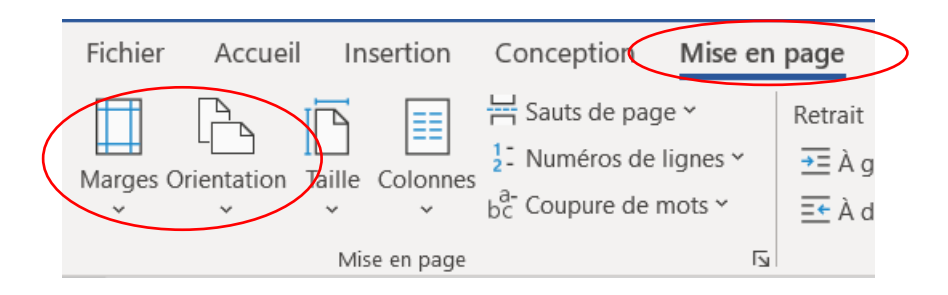

3. Allez dans insertion /SmartArt

| < | Insertion<br>Tableau | Conception<br>Conception | Mise en page<br>es ~ To Sm<br>s I for<br>eles 3D ~ To Ca | e RéfinartArt<br>aphique | érences Publipo<br>Réutiliser<br>des fichiers                                                         | stage Révi                                  | sion Affi<br>ger des comp<br>ipléments ~ | chage Dé<br>vléments Wik | éveloppeur<br>W []<br>tipédia V<br>en | Aid<br>déo<br>ligne | Lien ∽<br>□ Signet<br>□ Renvoi                                                                   | Commentaire                              | En-tête<br>Pied de   |
|---|----------------------|--------------------------|----------------------------------------------------------|--------------------------|----------------------------------------------------------------------------------------------------|---------------------------------------------|------------------------------------------|--------------------------|---------------------------------------|---------------------|--------------------------------------------------------------------------------------------------|------------------------------------------|----------------------|
|   | Tableaux             |                          | llustrations                                             |                          | Réutiliser des fichiers                                                                               |                                             | Complém                                  | ents                     | N                                     | 1édia               | Liens                                                                                            | Commentaires                             | En-tête et p         |
|   |                      |                          | · · · 1 · · 1 · · 2 · · 1                                | ı · 3 ·                  | ı • 4 • ı • 5 • ı • 6 •<br>Choisir un graphique                                                       | 1 • <b>7</b> • 1 • <b>8</b> • 1<br>SmartArt | · 9 · ı · 10 ·                           | · · 11 · · · 12 ·        | 1 • 13 • 1 • 14                       | ŀ· + · 15           | 5 · 1 · 16 · 1 · 17 ·                                                                            | · · 18 · · · 19 · · ·<br>?               | ×20 · + · 21 · +     |
|   |                      |                          |                                                          |                          | Image: Second system Tous   Image: Second system Liste   Image: Second system Processus   Image Image |                                             |                                          |                          |                                       |                     | Liste de blocs a<br>Permet de repré<br>d'informations r<br>Agrandit l'espac<br>vertical pour les | imple<br>e d'affichage horize<br>formes. | proupés.<br>Intal et |
|   |                      |                          |                                                          |                          |                                                                                                    |                                             |                                          |                          |                                       |                     | [                                                                                                | ОК                                       | Annuler              |
|   |                      |                          |                                                          |                          |                                                                                                    |                                             |                                          |                          |                                       |                     |                                                                                                  |                                          |                      |

4. Dans le menu déroulant, cliquez sur Relation : c'est là que vous aurez les modèles ressemblant le plus à une carte mentale

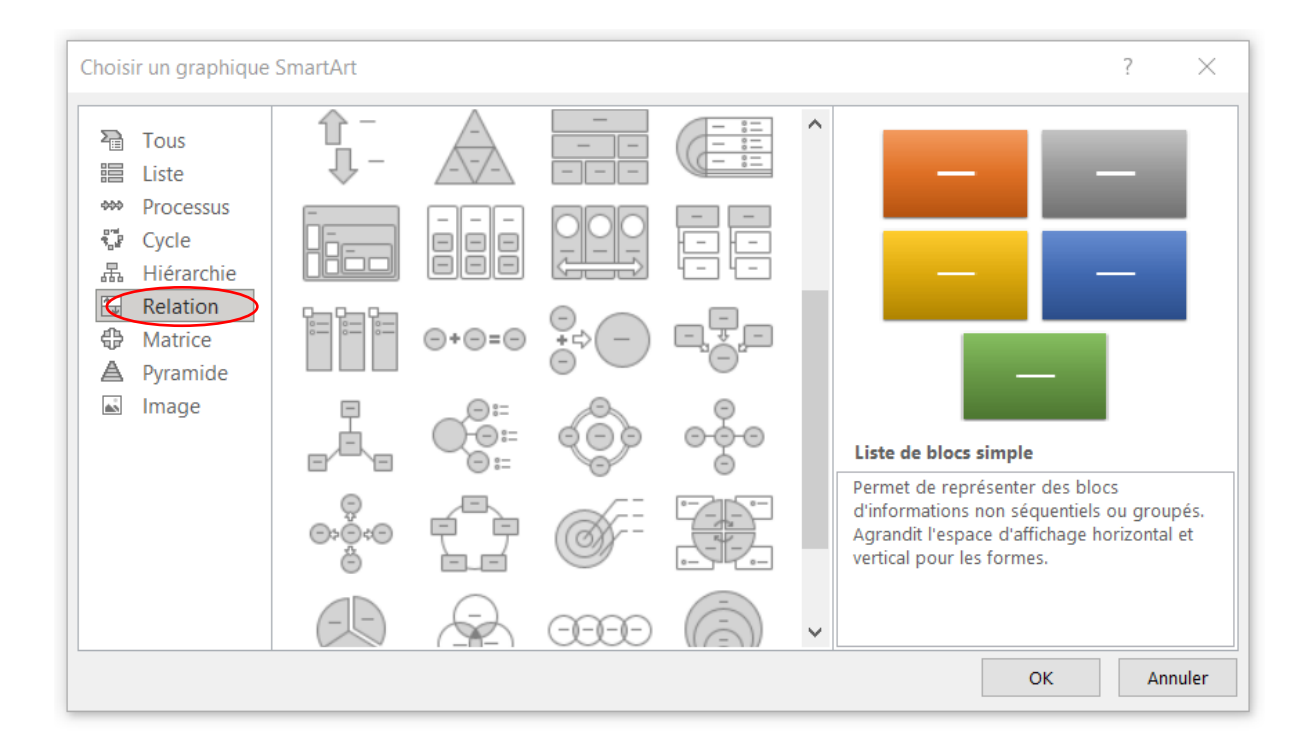

5. Ici avec le modèle radial simple. Vous écrivez le texte des différentes formes dans la zone tapez le texte (un point = une bulle)

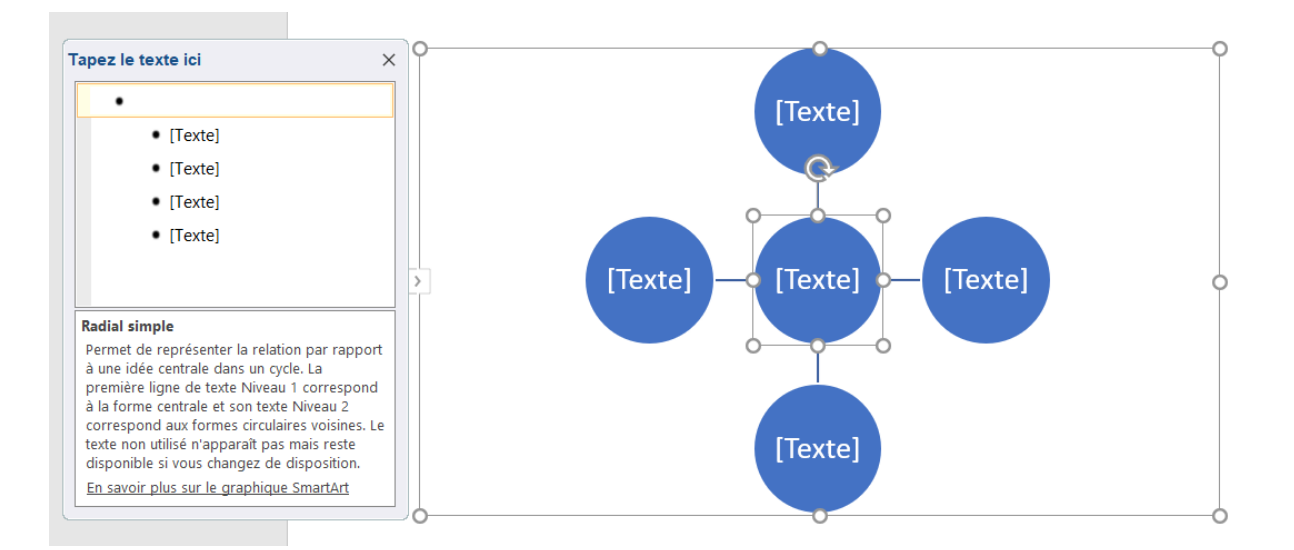

Si vous tapez entrée après le dernier point, vous en créer un nouveau, si besoin, et donc une nouvelle branche.

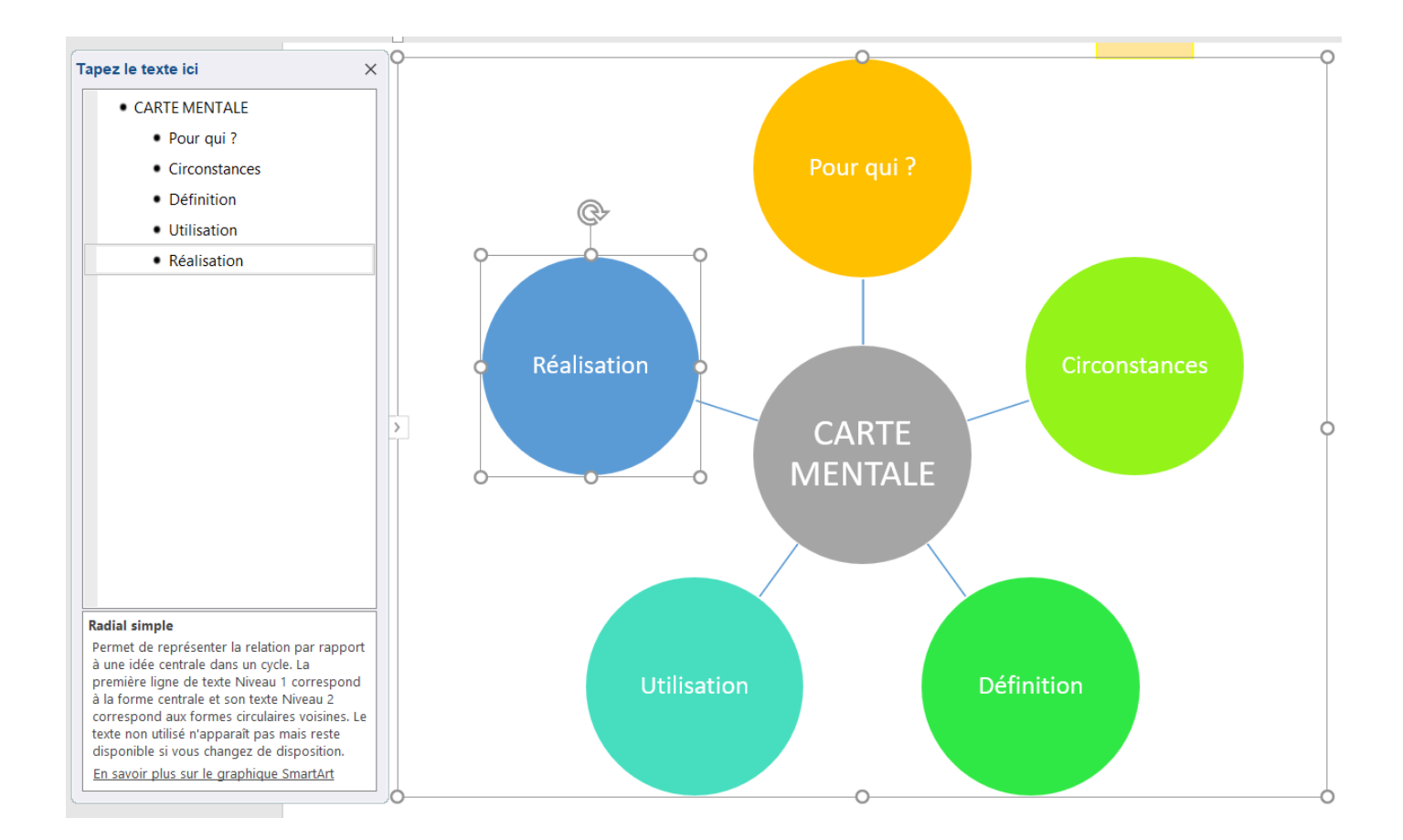

#### 6. Vous pouvez modifier très facilement l'apparence de votre carte mentale

#### - Dans organisation, en essayant d'autres dispositions :

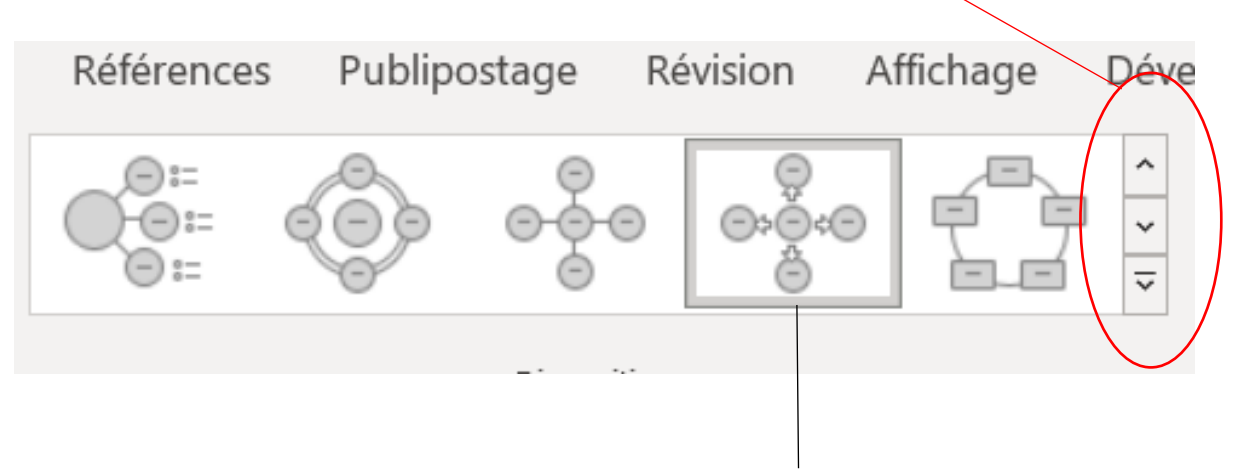

Cliquez sur la disposition que vous voulez tester.

### - Ou son aspect, grâce à l'outil modifier les couleurs

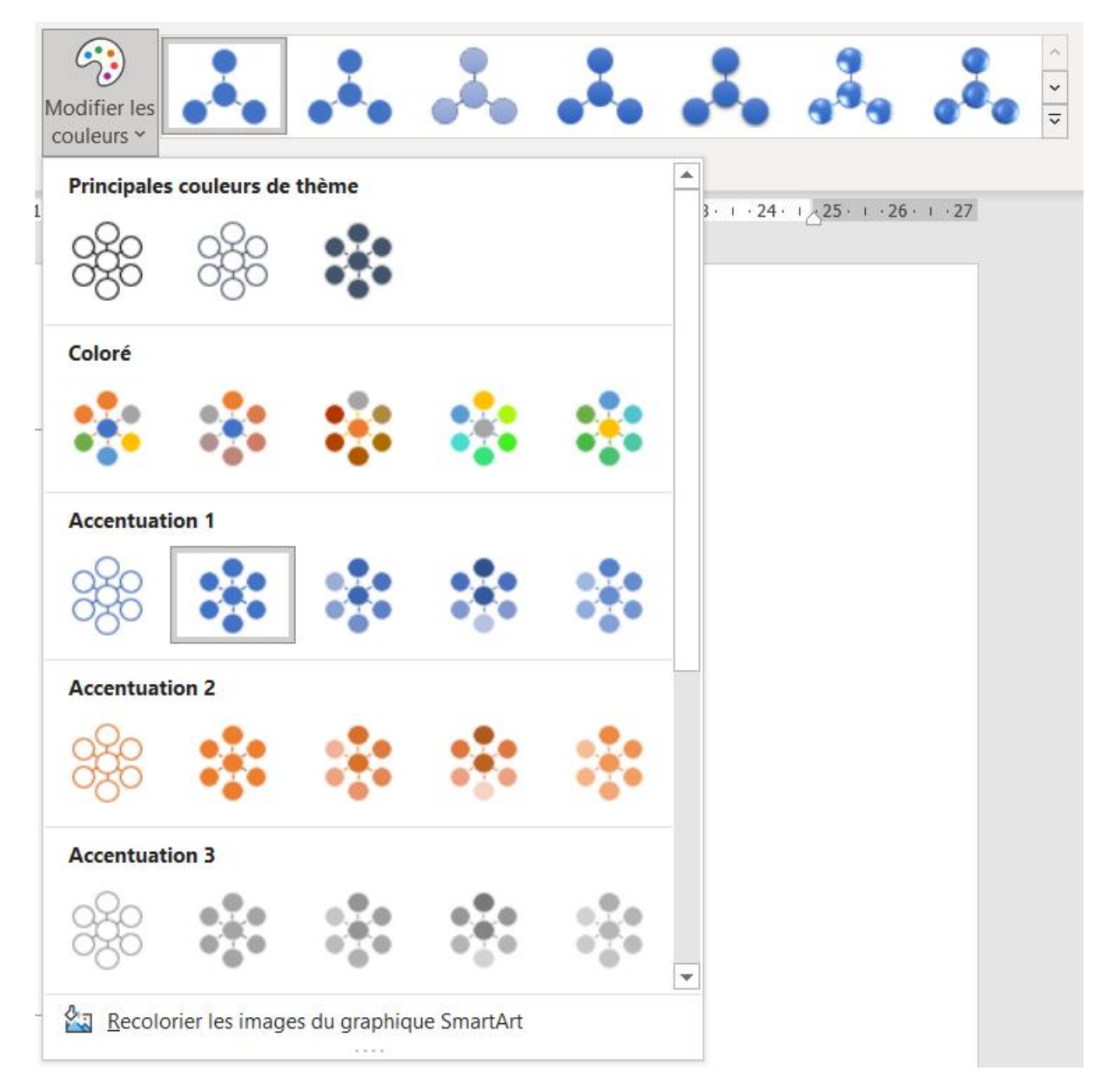

Pensez à enregistrer votre document word pour le sauvegarder et éventuellement pouvoir le partager.

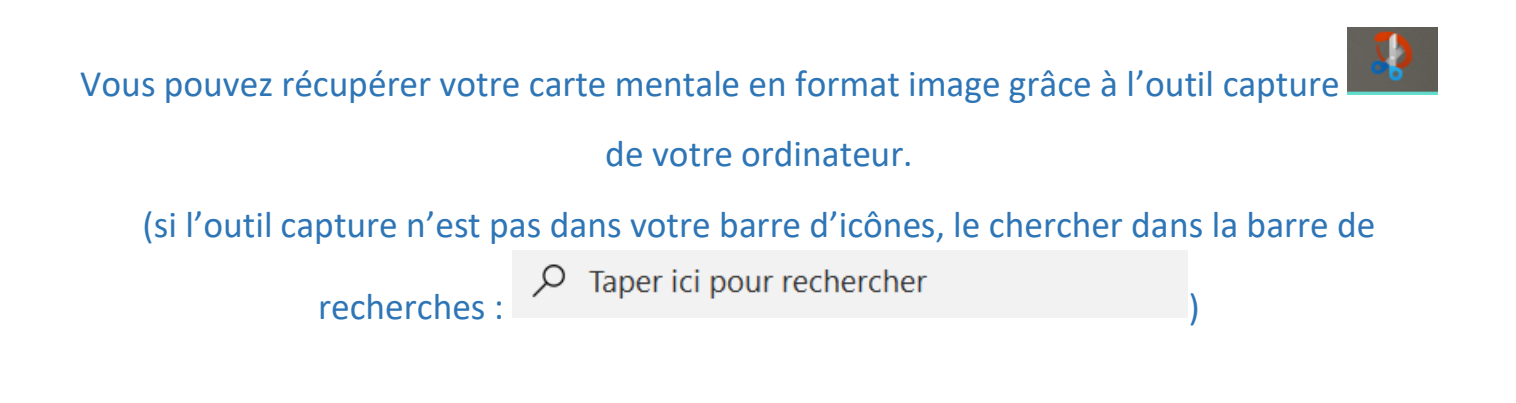